# PLUNIFY

## **Auto Placement**

AN:PIN002

### Introduction

**Auto Placement** is a recipe that performs automatic placement adjustments on timing critical paths to improve timing of a FPGA design. <u>It utilizes LogicLock feature in Quartus to re-locate</u> <u>the timing critical paths</u> based on what InTime learns about the design's characteristics, without changing any source code.

Figure 1 below shows the chip view of an FPGA design before and after Auto Placement.

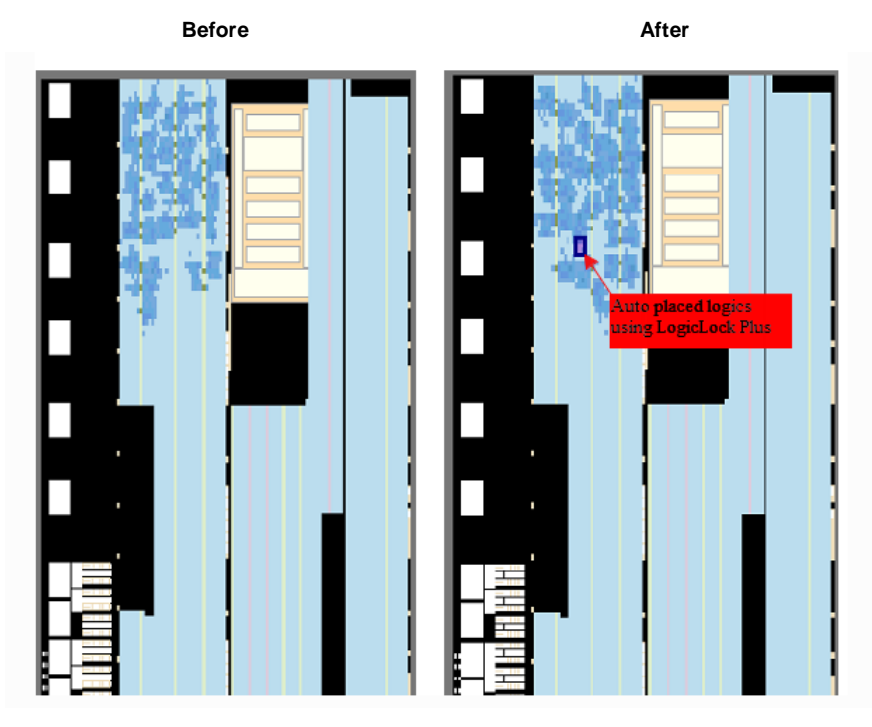

Figure 1: Chip View of FPGA design in Quartus Pro Edition before and after Auto Placement

| Support     |                                                                                                    |
|-------------|----------------------------------------------------------------------------------------------------|
| Intime:     | v1.6.0 and newer version                                                                                   |
| FPGA tools: | Quartus-II, Quartus Prime Standard Edition and Quartus Prime Pro Edition ( version 13.0 to 16.1 ) $^{(1)}$ |

#### **Quick start**

To quick start Auto Placement for your project. Please kindly follow the below steps :

- 1. Open your project in InTime.
- 2. From the Recipe dropdown, click and select the Auto Placement.

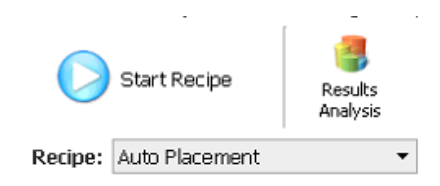

 Specify the number of different results you want in the 'Runs per Round' flow property (10 in this example).

| Number Of Runs |    |
|----------------|----|
| Runs Per Round | 10 |

4. Click 'Start Recipe' to start running. Figure 2 shows the example results of Intime after run **Auto Placement**.

(**Note :** You may also combine **Auto Placement** recipe with other recipes to further optimize timing closure on your design. Please check out section "**Auto Placement with other recipes**" for details.)

| History                    | Change  | ⇔ TNS    | Worst<br>Slack | Worst<br>Setup | Worst<br>Hold | Worst<br>Pulse Width | Area | Power | Fmax   |
|----------------------------|---------|----------|----------------|----------------|---------------|----------------------|------|-------|--------|
| ✓ <a>mbox[al0_default]</a> |         | -321.365 | -0.856         | -0.856         | 0.013         | 0.613                | 9    |       | 311.14 |
| arealocked_origin_x17_y93  | -46.405 | -367.77  | -0.945         | -0.945         | 0.015         | 0.613                | 9    |       | 300.84 |
| arealocked_origin_x24_y95  | -40.33  | -361.695 | -0.938         | -0.938         | 0.015         | 0.613                | 9    |       | 301.39 |
| arealocked_origin_x22_y86  | -35.646 | -357.011 | -0.918         | -0.918         | 0.015         | 0.613                | 9    |       | 301.75 |
| arealocked_origin_x18_y93  | -25.227 | -346.592 | -0.879         | -0.879         | 0.015         | 0.613                | 9    |       | 308.74 |
| arealocked_origin_x17_y94  | -22.612 | -343.977 | -0.894         | -0.894         | 0.015         | 0.613                | 9    |       | 307.22 |
| arealocked_origin_x24_y87  | -9.752  | -331.117 | -0.865         | -0.865         | 0.014         | 0.613                | 9    |       | 308.55 |
| arealocked_origin_x25_y90  | -5.039  | -326.404 | -0.808         | -0.808         | 0.016         | 0.613                | 9    |       | 315.56 |
| arealocked_origin_x20_y90  | -3.997  | -325.362 | -0.852         | -0.852         | 0.013         | 0.613                | 9    |       | 308.36 |
| arealocked_origin_x17_y85  | 9.221   | -312.144 | -0.823         | -0.823         | 0.015         | 0.613                | 9    |       | 313.97 |
| arealocked_origin_x23_y86  | 22.924  | -298.441 | -0.783         | -0.783         | 0.015         | 0.613                | 9    |       | 315.96 |

Best Result: TN5 of -298.441 in arealocked\_origin\_x23\_y86 from Job JD 158.

Figure 2: Example of Intime results after run Auto Placement

#### Auto Placement with other recipes

Auto Placement is able to work with other recipes such as Intime Default, Placement Seed Exploration and etc. This means the placement assignments created by Auto Placement is inheritable by its child revisions and it also able to learn compiler settings from its parent revision. Refer to Blog: Inheritance of Auto Placement for details.

The example below illustrates a possible combinations that how you may use Auto Placement together with other recipes. (You may also try other possible combinations of recipes or in difference sequence that suit for your design)

The a10\_default design below is compiled in Intime for 3 rounds in the following sequence

- 1st round : Intime Default 2nd round : Auto Placement
- 3rd round : Seed Placement Exploration

At the end of each round, the revision that has the best timing results is set as parent revision for the next round. Figure 3 below shows the Intime results after completed all 3 rounds. Notice the Total Negative Slack (TNS) improve from -321.365ns to -30.979ns at the end of the runs.

| Histo | ry  |                           | Change   | ≜ TNS   | Worst<br>Slack | Worst<br>Setup  | Worst<br>Hold | Wors<br>Pulse | Area | Pow | Fmax    | Runt    | Start<br>Time | Run<br>Target | Job<br>ID |
|-------|-----|---------------------------|----------|---------|----------------|-----------------|---------------|---------------|------|-----|---------|---------|---------------|---------------|-----------|
| ~ 🖬   | a10 | _default                  |          | -321    | -0.856         | -0.856          | 0.013         | 0.613         | 9    | _   | 311     | 00:     | 20            | Local         | 135       |
|       |     | calibrate_7               | -853.225 | -1174   | -1.112         | -0.803          | -1.112        | 0.613         | 8    | 1   | st rout | nd - Ir | time          | Default       | t         |
|       |     | calibrate_5               | -651.023 | -972.3  | -1.11          | - <b>0.6</b> 58 | -1.110        | 0.613         | 9    | _   | 303.80  | 00:     | 20            | LOCAL         |           |
|       | •   | calibrate_9               | -524.765 | -846.13 | -0.952         | -0.952          | -0.948        | 0.613         | 8    |     | 298.24  | 00:     | 20            | Local         |           |
|       |     | calibrate_1               | -427.709 | -749.0  | -1.077         | - <b>0</b> .385 | -1.077        | 0.613         | 8    |     | 358.81  | 00:     | 20            | Local         |           |
|       |     | calibrate_4               | -389.051 | -710.4  | -0.99          | -0.659          | -0.990        | 0.613         | 9    |     | 327.23  | 00:     | 20            | Local         |           |
|       |     | calibrate_2               | -340.778 | -662.1  | -0.956         | -0.345          | -0.956        | 0.613         | 9    |     | 371.75  | 00:     | 20            | Local         |           |
|       | •   | cal_speed_tns_low         | -312.261 | -633.6  | -0.952         | -0.340          | -0.952        | 0.613         | 9    |     | 371.2   | 00:     | 20            | Local         |           |
|       |     | calibrate_6               | -135.875 | -457.24 | -1.009         | -0.266          | -1.009        | 0.061         | 8    |     | 376.79  | 00:     | 20            | Local         |           |
|       | -   | calibrate_3               | 265.815  | -55.55  | -0.578         | -0.578          | 0.006         | 0.613         | 9    |     | 339.56  | 00:     | 20            | Local         |           |
| ~     |     | calibrate_8               | 285.302  | -36.063 | -0.355         | -0.355          | 0.001         | 0.613         | 8    |     | 367.92  | 00:     | 20            | Local         | 136       |
|       |     | arealocked_origin_x21_y95 | 276.172  | -45.193 | -0.384         | -0.384          | 0.013         | 0.613         | 8    |     | 2nd ro  | und : . | Auto          | Placen        | nent      |
|       |     | arealocked_origin_x20_y90 | 279.205  | -42.16  | -0.513         | -0.513          | 0.000         | 0.613         | 8    |     | 351.25  | 00:     | 20            | Local         |           |
|       |     | arealocked_origin_x15_y85 | 283.076  | -38.289 | -0.399         | -0.399          | 0.008         | 0.613         | 8    |     | 361.14  | 00:     | 20            | Local         |           |
|       |     | arealocked_origin_x18_y95 | 284.04   | -37.325 | -0.328         | -0.328          | 0.002         | 0.613         | 8    |     | 373.27  | 00:     | 20            | Local         |           |
|       |     | arealocked_origin_x23_y88 | 284.347  | -37.018 | -0.418         | -0.418          | 0.005         | 0.613         | 8    |     | 368.46  | 00:     | 20            | Local         |           |
|       |     | arealocked_origin_x24_γ95 | 284.942  | -36.423 | -0.387         | - <b>0</b> .387 | 0.001         | 0.613         | 8    |     | 370.51  | 00:     | 20            | Local         |           |
|       |     | arealocked_origin_x20_y95 | 287.099  | -34.266 | -0.51          | -0.510          | -0.001        | 0.613         | 8    |     | 352.49  | 00:     | 20            | Local         |           |
|       |     | arealocked_origin_x20_γ89 | 288.66   | -32.705 | -0.412         | -0.412          | 0.005         | 0.613         | 8    |     | 368.19  | 00:     | 20            | Local         |           |
|       |     | arealocked_origin_x15_y87 | 289.4    | -31.965 | -0.37          | -0.370          | 0.004         | 0.613         | 8    |     | 370.1   | 00:     | 20            | Local         |           |
|       | ~   | arealocked origin ×16 y89 | 289.442  | -31.923 | -0.424         | -0.424          | 0.014         | 0.613         | 8    |     | 363.77  | 00:     | 20            | Local         | 137       |
|       |     | place_seed_2              | 279.816  | -41.549 | -0.494         | -0.494          | 0.009         | 0.613         | 8    |     | and rot | nd · I  | Placer        | ment S        | eed       |
|       |     | place_seed_5              | 281.936  | -39.429 | -0.384         | -0.384          | 0.013         | 0.613         | 8    |     | 10100   | 1       | Evelo         | rotion        | cea       |
|       |     | place_seed_1              | 282.704  | -38.661 | -0.474         | -0.474          | -0.002        | 0.613         | 8    |     |         |         | Explo         | ration        |           |
|       |     | place_seed_10             | 283.263  | -38.102 | -0.379         | -0.379          | -0.031        | 0.613         | 8    |     | 351.74  | 00:     | 20            | Local         |           |
|       |     | place_seed_8              | 285.149  | -36.216 | -0.36          | -0.360          | 0.012         | 0.613         | 8    |     | 366.57  | 00:     | 20            | Local         |           |
|       |     | place_seed_4              | 287.471  | -33.894 | -0.404         | -0.404          | 0.015         | 0.613         | 8    |     | 363.5   | 00:     | 20            | Local         |           |
|       |     | 🔵 place_seed_3            | 288.289  | -33.076 | -0.342         | -0.342          | -0.001        | 0.613         | 8    |     | 376.79  | 00:     | 20            | Local         |           |
|       |     | place_seed_6              | 288.779  | -32.586 | -0.336         | -0.336          | -0.020        | 0.613         | 8    |     | 377.36  | 00:     | 20            | Local         |           |
|       |     | place_seed_7              | 288.895  | -32.47  | -0.327         | -0.327          | 0.004         | 0.613         | 8    |     | 372.3   | 00:     | 20            | Local         |           |
|       |     | place seed 9              | 290.386  | -30.979 | -0.419         | -0.419          | 0.016         | 0.613         | 8    |     | 353.61  | 00:     | 20            | Local         |           |

Figure 3: Example results after run Intime Default, Auto Placement, Placement Seed Exploration

#### Here is the steps to reproduce the above example

- 1. Open QuartusPP example project under File>Open Example Project>QuartusPP
- 2. Change the Recipe to Intime Default.
- 3. Set value of 'Runs per Round' to 10 under Number of Runs properties.
- 4. Untick 'Stop When Goal Met' under Flow Control properties
- 5. Click 'Start Recipe' to start running Intime Default recipe.

6. Once **Intime Default** run is completed, right click the revision that has the best timing result and set 'Set as Parent Revision' as shown in Figure 4 below.

| History                                                                                                   | Change                                                                                                    | ≜ TNS    | Worst<br>Slack | Worst<br>Setup | Worst<br>Hold | Worst<br>Pulse Width | Area  | Power | Fmax    | Runtime    | Start<br>Time       | Run<br>Targe |
|----------------------------------------------------------------------------------------------------|----------------------------------------------------------------------------------------------------|----------|----------------|----------------|---------------|----------------------|-------|-------|---------|------------|---------------------|--------------|
| 🗸 💼 a10_default                                                                                           |                                                                                                    | -321.365 | -0.856         | -0.856         | 0.013         | 0.613                | 9     |       | 311.14  | 00:05:09   | 2017-03-08 12:16:40 | Local        |
| arealocked_origin_x17_y93                                                                                 | -46.405                                                                                                    | -367.77  | -0.945         | -0.945         | 0.015         | 0.613                | 9     |       | 300.84  | 00:05:12   | 2017-03-08 12:28:08 | Local        |
| arealocked_origin_x24_y95                                                                                 | -40.33                                                                                                    | -361.695 | -0.938         | -0.938         | 0.015         | 0.613                | 9     |       | 301.39  | 00:05:34   | 2017-03-08 12:22:22 | Local        |
| 🔵 arealocked_origin_x22_y86                                                                               | -35.646                                                                                                    | -357.011 | -0.918         | -0.918         | 0.015         | 0.613                | 9     |       | 301.75  | 00:05:15   | 2017-03-08 12:38:39 | Local        |
| arealocked_origin_x18_y93                                                                                 | -25.227                                                                                                    | -346.592 | -0.879         | -0.879         | 0.015         | 0.613                | 9     |       | 308.74  | 00:05:09   | 2017-03-08 12:33:34 | Local        |
| arealocked_origin_x17_y94                                                                                 | -22.612                                                                                                    | -343.977 | -0.894         | -0.894         | 0.015         | 0.613                | 9     |       | 307.22  | 00:05:09   | 2017-03-08 12:39:04 | Local        |
| arealocked_origin_x24_y87                                                                                 | -9.752                                                                                                    | -331.117 | -0.865         | -0.865         | 0.014         | 0.613                | 9     |       | 308.55  | 00:05:07   | 2017-03-08 12:44:07 | Local        |
| arealocked_origin_x25_y90                                                                                 | -5.039                                                                                                    | -326.404 | -0.808         | -0.808         | 0.016         | 0.613                | 9     |       | 315.56  | 00:05:16   | 2017-03-08 12:27:45 | Local        |
| arealocked_origin_x20_y90                                                                                 | -3.997                                                                                                    | -325.362 | -0.852         | -0.852         | 0.013         | 0.613                | 9     |       | 308.36  | 00:05:23   | 2017-03-08 12:22:09 | Local        |
| arealocked_origin_x17_y85                                                                                 | 9.221                                                                                                    | -312,144 | -0.823         | -0.823         | 0.015         | 0.613                | 9     |       | 313.97  | 00:05:09   | 2017-03-08 12:44:26 | Local        |
| arealocked_origin_x23_y86                                                                                 | 22.924                                                                                                    | -298.4   | -0.783         | -0.783         | 0.015         | 0.613                | 9     |       | Remote  | Job Actio  | ns                  | i al         |
|                                                                                                    |                                                                                                    |          |                |                |               |                      |       | -     | Analysi | s          |                     | •            |
|                                                                                                    |                                                                                                    |          |                |                |               |                      |       |       | Export  |            |                     | •            |
| <                                                                                                    |                                                                                                    |          |                |                |               |                      |       |       | Restore |            |                     | •            |
| This project contains a single revision. "a10 default". InTime strategies will be based on this revision. |                                                                                                    |          |                |                |               |                      |       |       | Remov   | e From Pro | ject History D      | el           |
| 2:49:48 [Info ] -> SUCC                                                                                   | $2:49:49$ [Tr fo ] $\rightarrow$ SUCCESS : $a: /159 (arealogical origin x12 x94 read$                                                      |          |                |                |               |                      |       |       |         | arent Revi | sion                |              |
| L2:49:48 [Info ] -> SUCC                                                                                  | 2:49:46 [Info ] -> SUCCESS : g:/158/arealocked_origin_x1/_y94_worst<br>2:49:48 [Info ] -> SUCCESS : g:/158/arealocked_origin_x18 v93 fmax. |          |                |                |               |                      |       |       |         |            |                     |              |
| 12:49:48 [Info ] -> SUCC                                                                                  | ESS                                                                                                    | : g:/    | 158/ar         | ealock         | ed_ori        | .gin_x18_y9          | 3_nem | ա 🝼   | Tag Res | ult        |                     | •            |

Figure 4: Setting revision that has best timing result as Parent Revision

- 7. Change the Recipe to Auto Placement.
- 8. Click 'Start Recipe' to start running Auto Placement recipe.
- 9. Once **Auto Placement** run is completed, right click the revision that has the best timing result and Set as Parent Revision.
- 10. Change the Recipe to **Placement Seed Exploration.**
- 11.Click 'Start Recipe' to start running **Placement Seed Exploration** recipe. Once completed, you should able to get back similar results as shown in Figure 3.<sup>(1)</sup>

#### Conclusion

**Auto Placement** is a recipe that utilizes LogicLock feature in Quartus to performs placement adjustments on timing critical paths to improve timing of a FPGA design. It supports Quartus II, Quartus Prime Standard Edition and Quartus Prime Pro (from version 13.0 to 16.1).